# Signing Up

#### on the

# **Online Meeting Duty Roster**

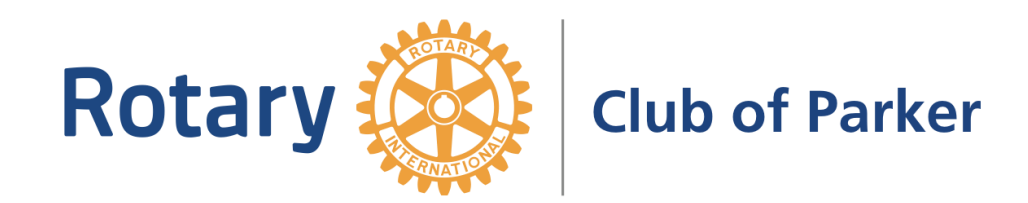

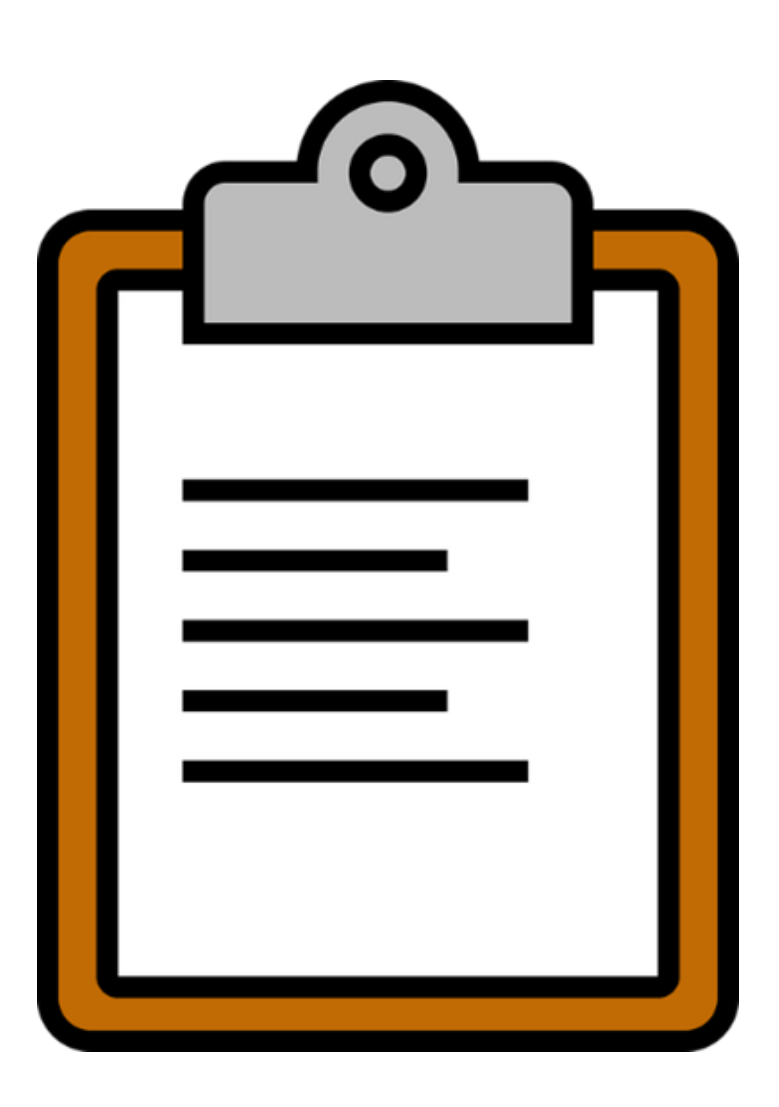

In the old days, we signed up for meeting duties on a clipboard. But now...

- We will sign up for meeting duties
   online through the club website
- This PowerPoint will show you
   how to sign up on the online
   Meeting Duty Rosters

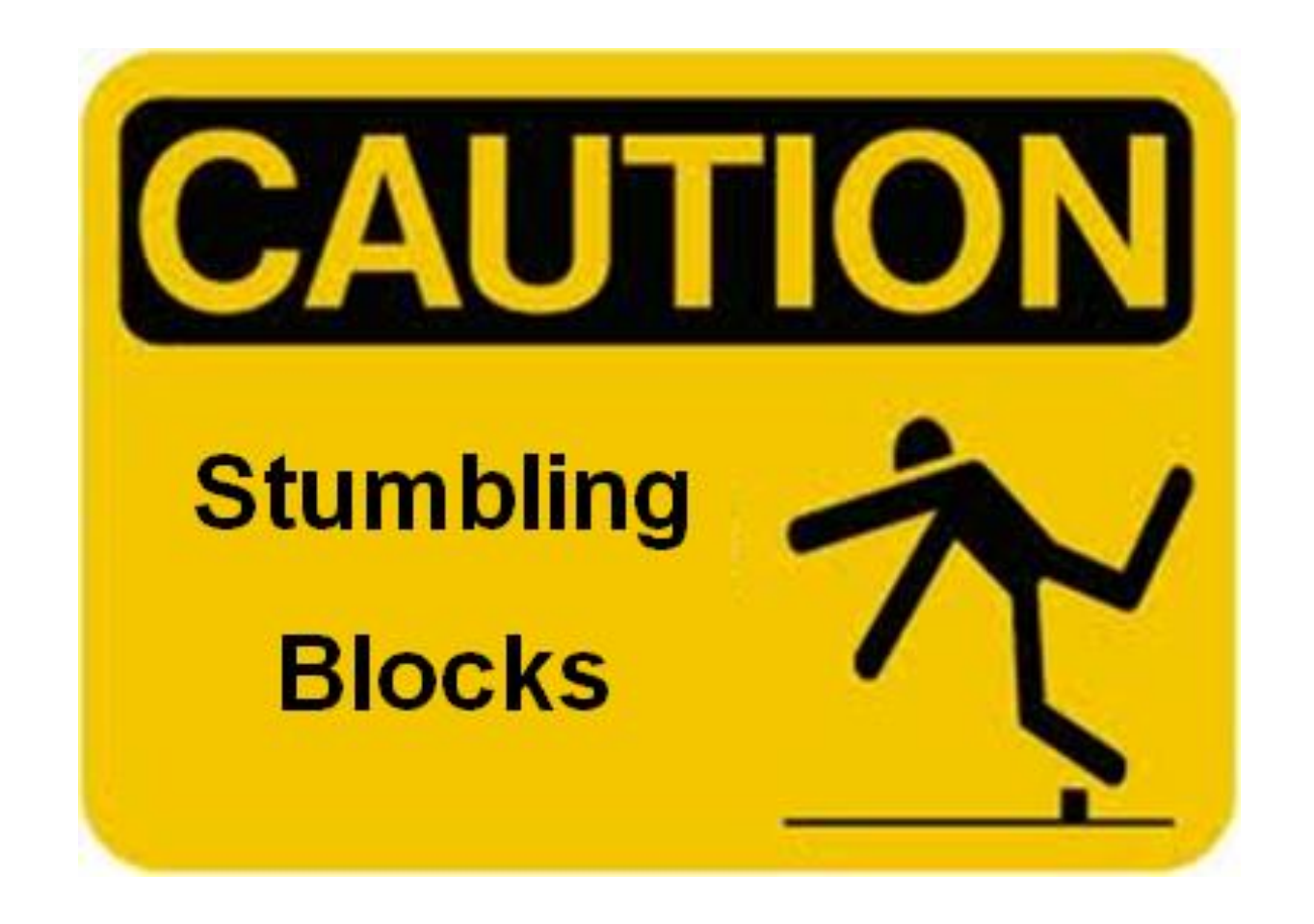

However, there ARE a few potential stumbling blocks

that may get in your way...

#### Potential Stumbling Block #1:

## **Using the Right Tool**

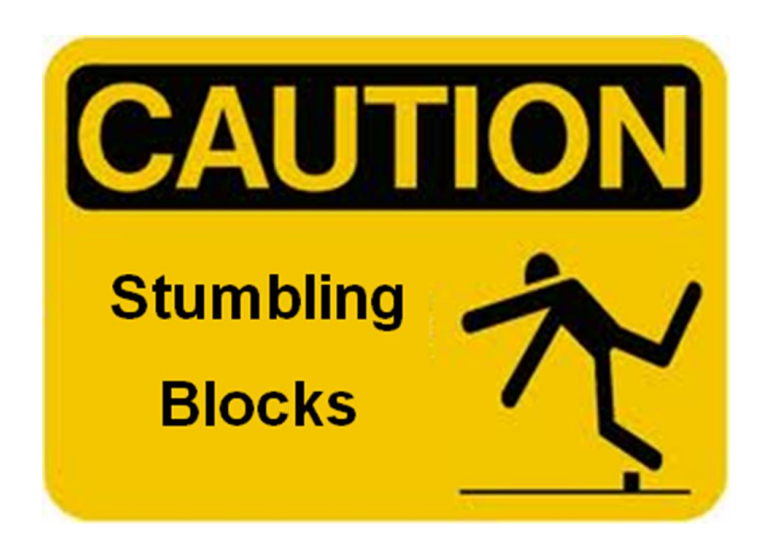

### Potential Stumbling Block #1:

## **Using the Right Tool**

- To sign up on the online Meeting Duty Roster, you have to be on the **club website** -- **parkerrotary.org** 
  - It doesn't matter whether you're on a computer, tablet or phone
- BUT -- You CANNOT access the Meeting Duty Roster from the ClubRunner app

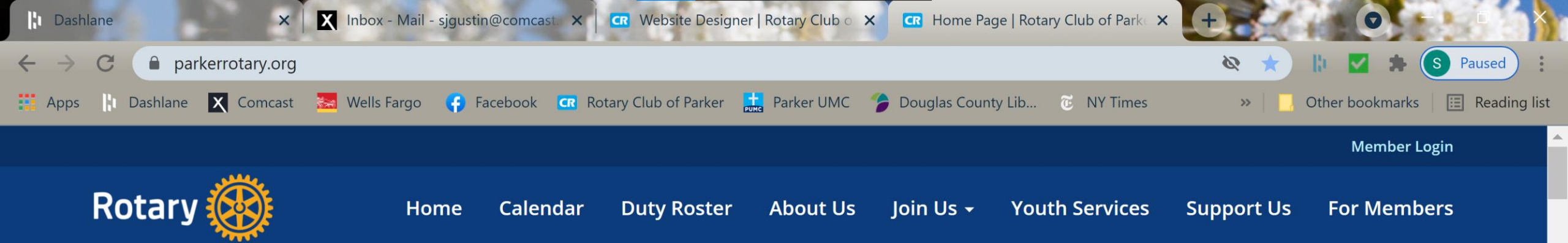

#### Welcome to the Rotary Club of Parker

#### Service Above Self

Thursdays at 7:00 AM As of July 1, 2021 -- Parker Library 20105 E Mainstreet Parker, CO 80138 United States of America

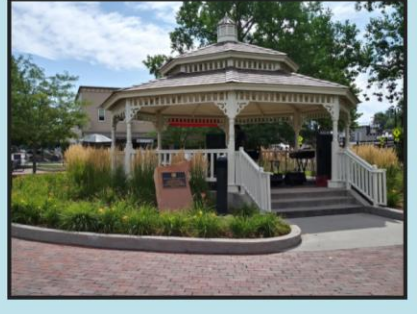

#### Rotary Club of Parker Parker, Colorado

As of July 1, 2021, we are returning to in-person meetings at the Parker Library!

Please go to the Calendar to see the dates and speakers of our meetings; click here for information on how to take part in a virtual meeting.

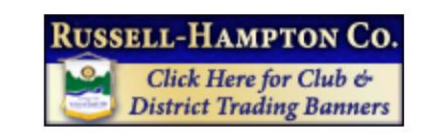

#### **Sponsors**

We are grateful to the following organizations and individuals who supported the 2020 State of the Town event and the Rotary Club of Parker Foundation.

ຕ∎ ປາ)

3

5/22/2021

#### 🖵 Join Us Online

Latest Club News

This is the **Home** page of the club website (as viewed on a computer).

https://portal.

#### Potential Stumbling Block #2:

### Locating the Meeting Duty Roster link

## on the Home page of the club website

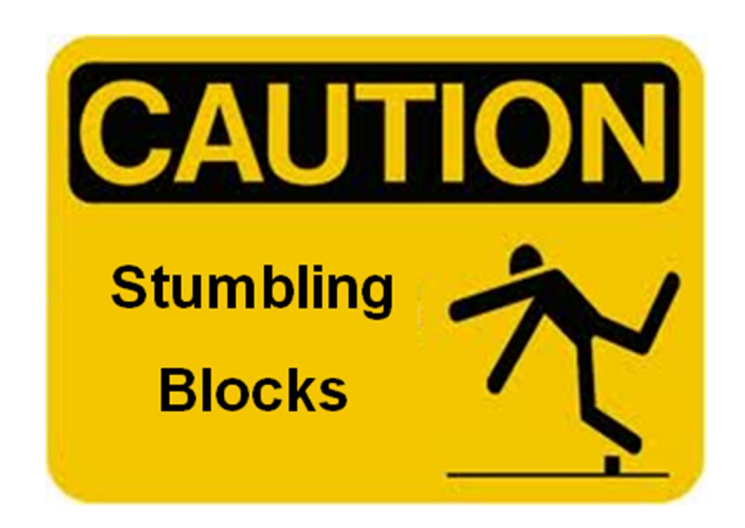

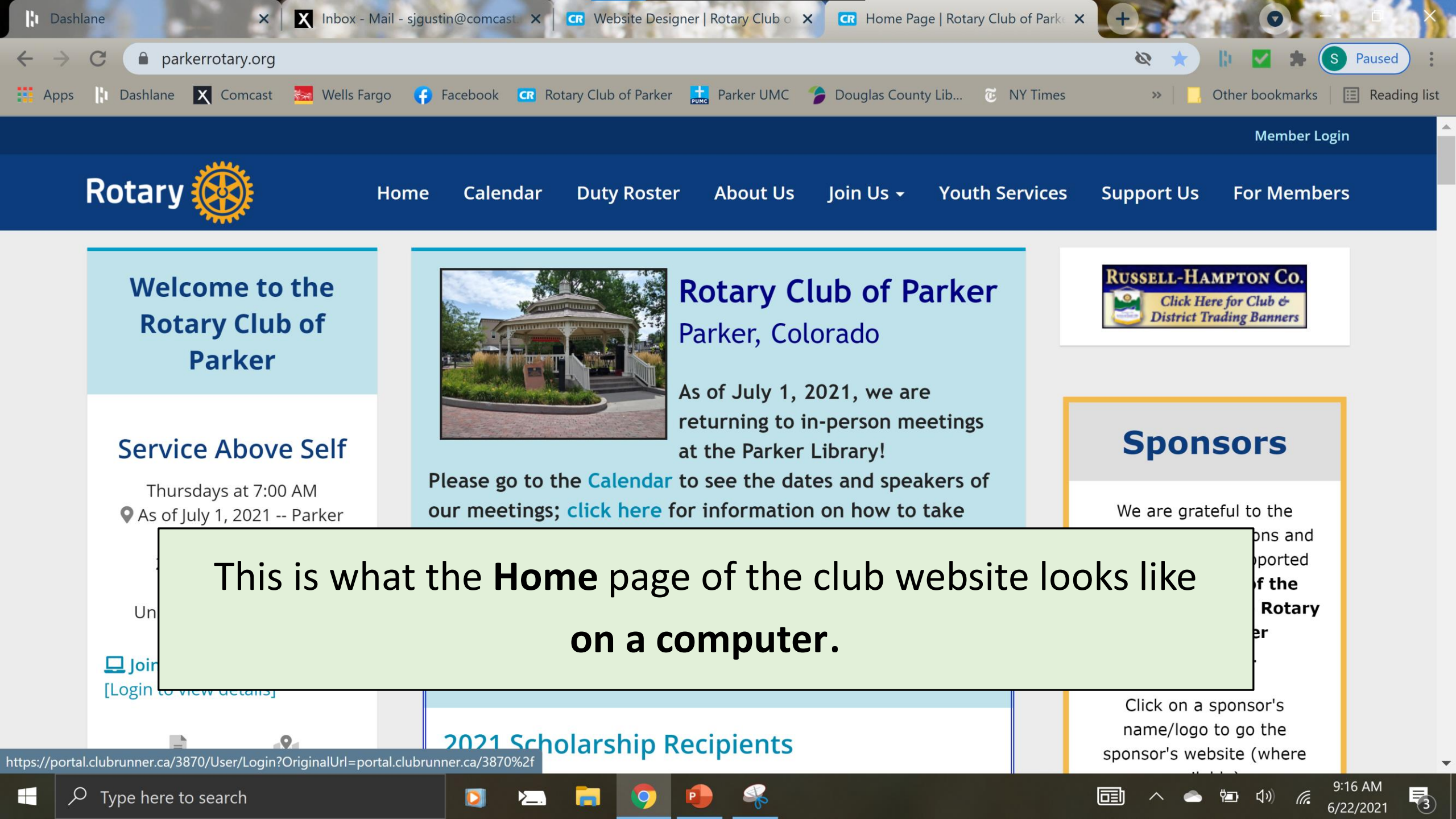

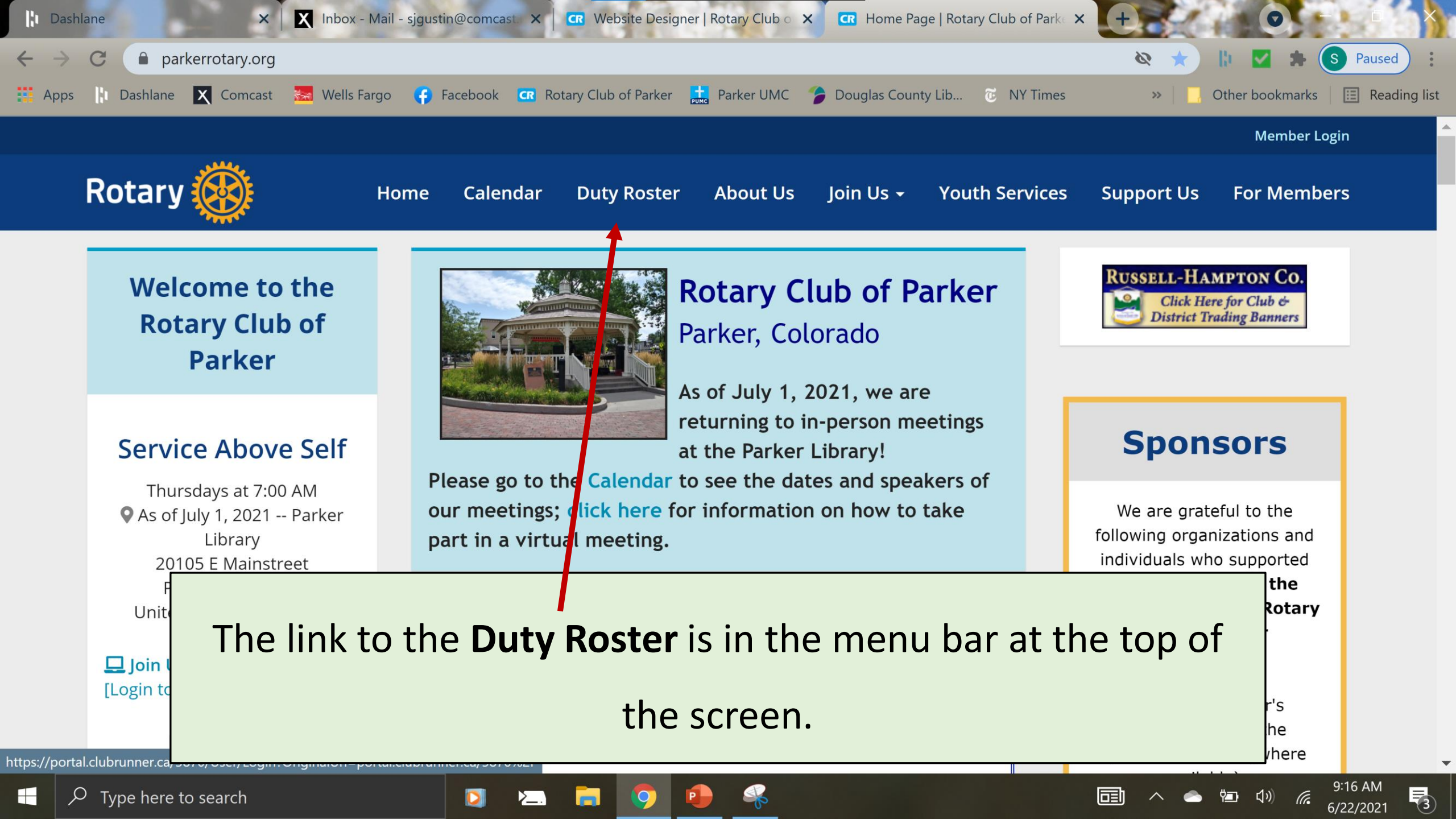

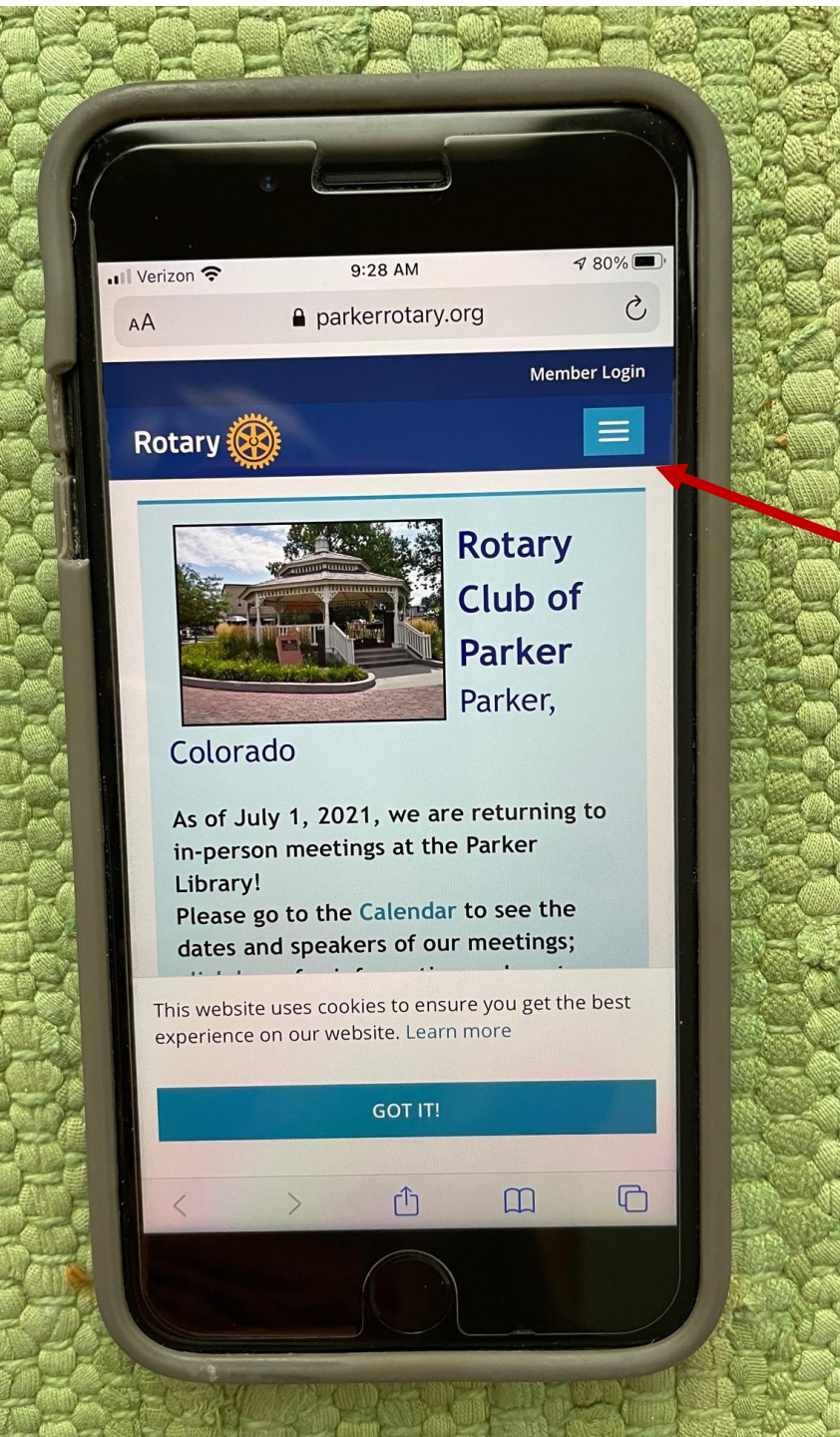

This is what the **Home** page of the club website looks like on a **phone**.

• Click on the Menu icon to see the

list of Menu items

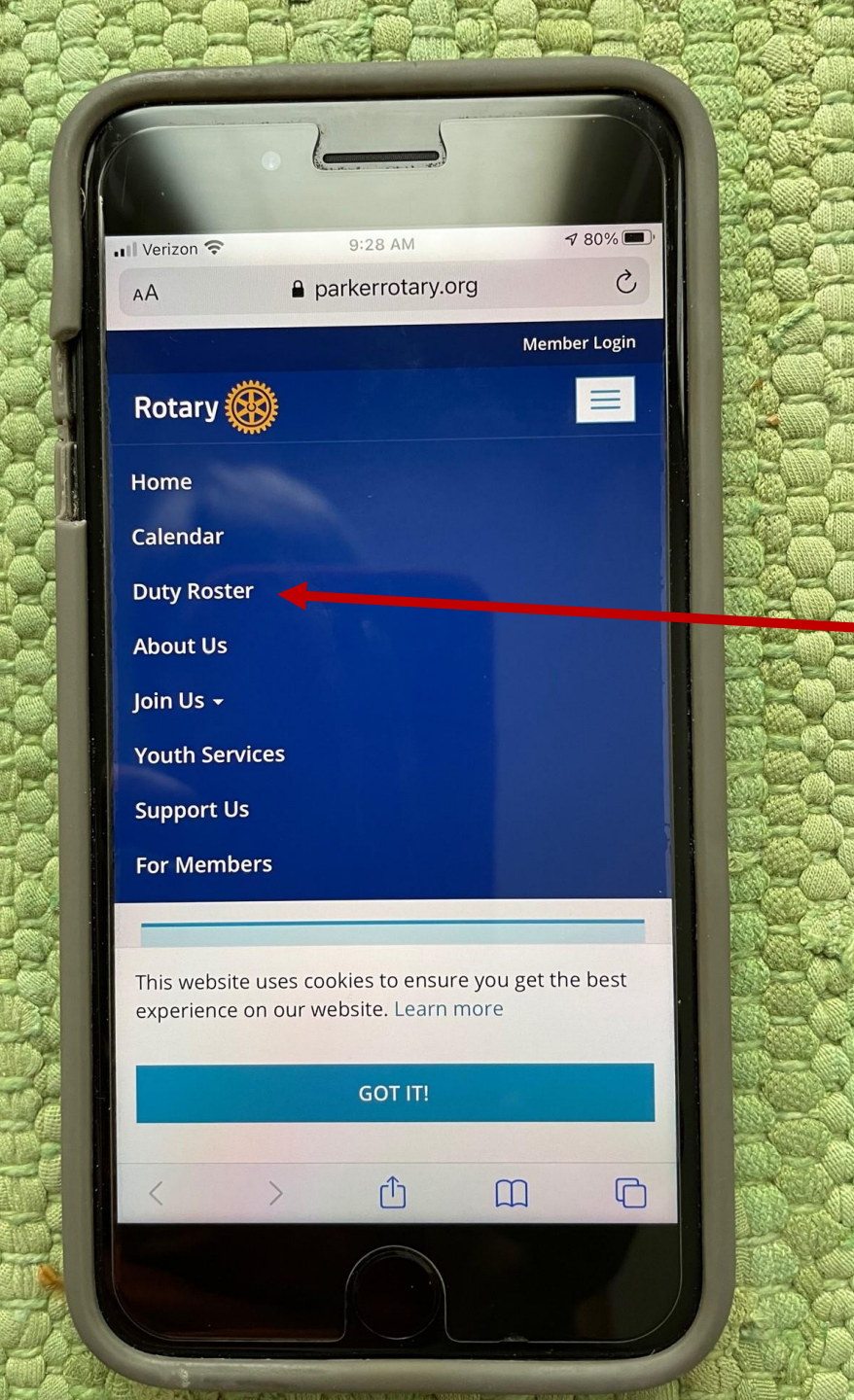

This is what the **Home** page of the club website looks like on a **phone**.

• Once you see the list of Menu

items, click on **Duty Roster** 

#### Potential Stumbling Block #3:

## Logging into ClubRunner

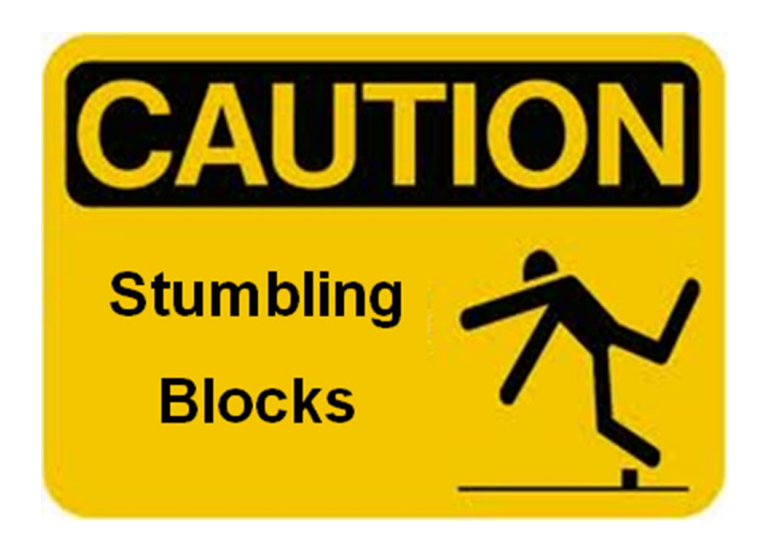

### Potential Stumbling Block #3:

### Logging into ClubRunner

- The club website has two spaces:
  - Public space anyone in the world can view the material
  - **Private space** only club members can view or take actions like signing up on Duty Rosters
- To access the **private space**, we have to **log in** to ClubRunner

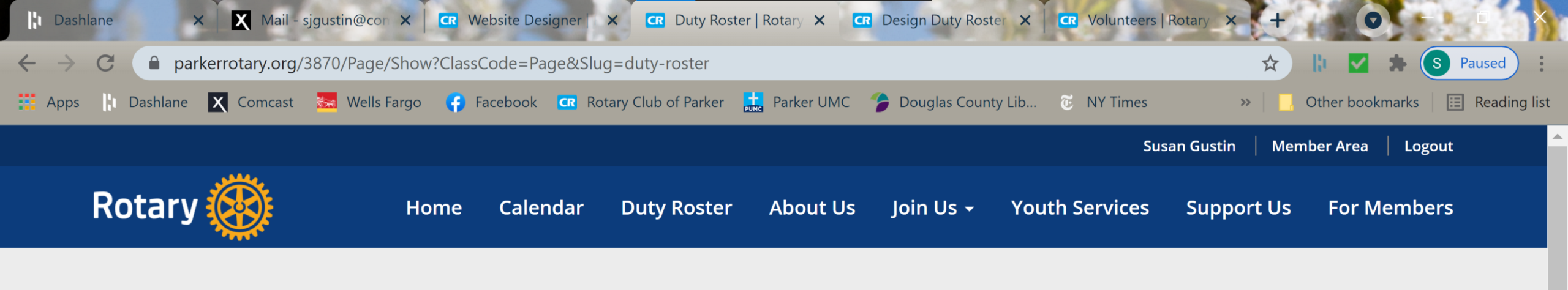

#### Duty Roster

#### **Duty Roster**

Click below to sign up on one of the current Duty Rosters. If you would like to view instructions on how to sign up on the online Duty Roster, **click here**.

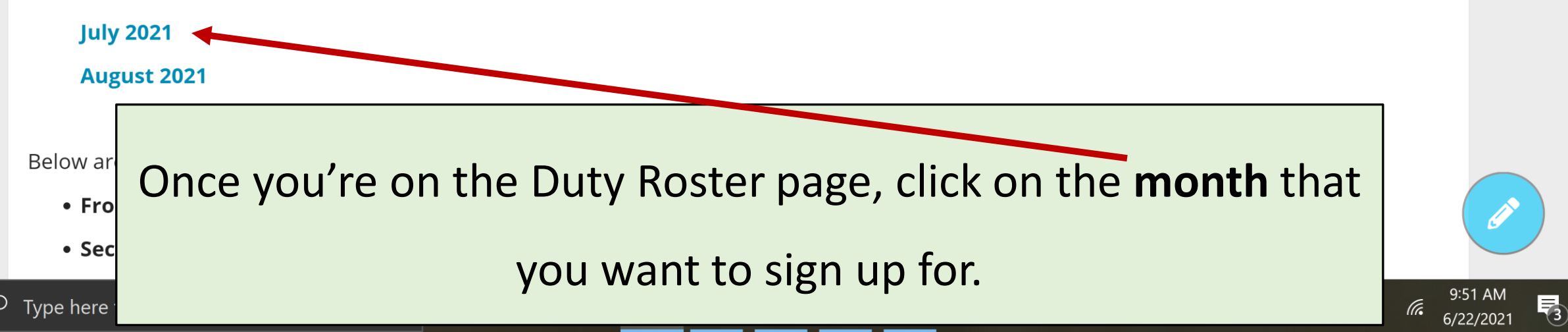

![](_page_14_Picture_0.jpeg)

Ο

🥏 🖆 📢 🔊

![](_page_15_Picture_1.jpeg)

#### On the Login screen, type in your Login Name and Password.

ised

🔨 🥌 🕼

(a

5/18/2021

leading list

(11)

×

0

#### **Rotary Club of Parker**

#### ClubRunner

A Home

P

| Enter your login information b | elow.              |  |  |  |  |  |  |
|--------------------------------|--------------------|--|--|--|--|--|--|
| Login Name                     | Forgot login name? |  |  |  |  |  |  |
| susan.gustin.3870              | B                  |  |  |  |  |  |  |
| Password                       | Forgot password?   |  |  |  |  |  |  |
| Keep me logged in              | New user?          |  |  |  |  |  |  |
| Login                          |                    |  |  |  |  |  |  |
|                                |                    |  |  |  |  |  |  |

Waiting for parkerrotary.org...

### Potential Stumbling Block #3:

### Logging into ClubRunner

• If you need help logging in, contact either

○ Club webmaster – Susan Gustin

○ Club secretary – Wendell Geary

• We can reset your password and walk you through the steps

![](_page_17_Picture_0.jpeg)

### Signups for Duty Roster for Meetings: May 2021

Welcome, Susan Gustin (Not you? Click here to sign in).

| RUSSEL | L-HAMPTON CO.                            |
|--------|------------------------------------------|
|        | Serving All of Your<br>Club Supply Needs |

|     | May 6 Mee           | eting (8 Tasks) |   |   |   |          |          |   |   |   |           |      |      |                 |              |             |   |
|-----|---------------------|-----------------|---|---|---|----------|----------|---|---|---|-----------|------|------|-----------------|--------------|-------------|---|
|     | Sreeter 1           | lay 06, 2021    |   |   |   |          |          |   |   |   | 0 of 1 bo | oked | 0    | Sign Up         |              |             |   |
|     |                     | # Name          |   |   |   | No Sig   | nups     |   |   |   |           |      |      |                 |              |             |   |
| Pho | one website.jpg 🔨   |                 |   |   |   |          |          |   |   |   |           |      |      |                 | S            | now all     |   |
| Q   | Type here to search |                 | 0 | Ħ | ≻ | <b>i</b> | <b>O</b> | w | 0 | - |           | ~ •  | , ia | <b>م</b> ر)) (( | 9:24<br>5/18 | AM<br>/2021 | F |

![](_page_18_Figure_0.jpeg)

#### ClubRunner fills in your info. Click **Save** to confirm that the info is correct.

|                                                                                                   | Book Volunteer                                                                  |                                                                                                    | ×    |                         | ^       |
|---------------------------------------------------------------------------------------------------|---------------------------------------------------------------------------------|----------------------------------------------------------------------------------------------------|------|-------------------------|---------|
| • May 27 Meet # May 2                                                                             | <ul> <li>May 27</li> <li>Greeter 1 (May 27</li> <li>New Volunteer In</li> </ul> | Neeting<br>, 2021)<br>formation                                                                                                    |      | booked 💽 Sign Up        |         |
| <ul> <li>✓Ξ Greeter 2 ③ May 2</li> <li># N</li> <li>✓Ξ Pledge ③ May 27, 3</li> <li># N</li> </ul> | Member Type<br>First Name<br>Last Name<br>Email<br>Phone                        | <ul> <li>My Guest *</li> <li>Myself *</li> <li>Susan *</li> <li>Gustin *</li> <li>sjgustin@comcast.net :</li> <li>= +1 * (303) 324-1226 : ext. :</li> <li>* indicates a required field</li> </ul> |      | booked Sign Up          |         |
| Y≡ 4-Way Test ① May Phone website.jpg ^                                                           | 27, 2021                                                                        | Cancel                                                                                                    | Save | All 1 Volunteers Booked | how all |

![](_page_20_Picture_0.jpeg)

If you run into any difficulties at all using the online Meeting Duty Roster, contact **Susan Gustin**, the club webmaster, and I will be glad to walk you through the steps. I even make house calls! sjgustin@comcast.net 303-324-1226

### The REAL Potential Stumbling Block?

![](_page_22_Picture_1.jpeg)

## The REAL Potential Stumbling Block:

# **Remembering to Sign Up!**

![](_page_24_Picture_0.jpeg)

In the old days, the **clipboard** was our **reminder** to sign up for meeting tasks.

Now...?

We each have to **remind ourselves** to go online periodically and sign up.

![](_page_25_Picture_0.jpeg)

We all have systems for reminding ourselves to do things. (Me, I still use a paper-based planner.)

Whatever system you use, put in a periodic reminder to support the club by signing up for meeting tasks on the online Duty Rosters.

# Susan Gustin, club webmaster sjgustin@comcast.net 303-324-1226